## **Adjusting Volume**

## Video: https://youtu.be/AlAsPA\_wCtk

Function: You'll want to adjust the volume on your iPad during class or when you're using it for certain functions. The ringer and media volume are separate on the iPad, so this tutorial will demonstrate how to adjust both.

- To change media volume -- for videos, podcasts and other media, use the buttons on the side of the iPad to adjust the volume up and down.
   You can also change the media volume by scrolling down on the right hand side for the control center. Swipe up or down to control the volume. This is also where you can adjust the brightness of the screen. You can also hold down the slider to get more adjustability.
- To change the ringer volume, go to Settings on the Home Screen.
  In the General settings, tap "Sounds"
  Tap and drag the slider to the right to increase the volume, or to the left to lower it.
  If you want the volume buttons to also change the ringer volume, click the Change with Buttons option. This will make it so the buttons on the side of the iPad will also adjust the ringer volume.

Tap the Home button to close Settings.